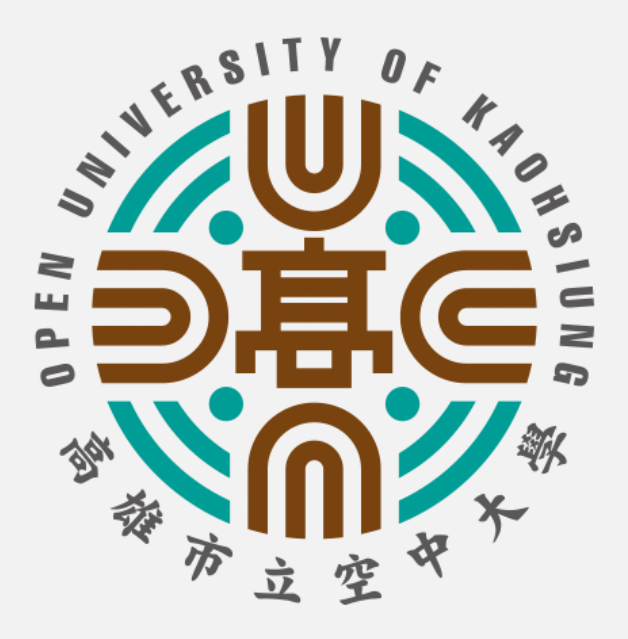

# 學生版

# 桌上型及筆記型電腦 課程直播操作指引

高雄市立空中大學 v2021版

#### 筆記型電腦及桌上型電腦安裝WebEx步驟

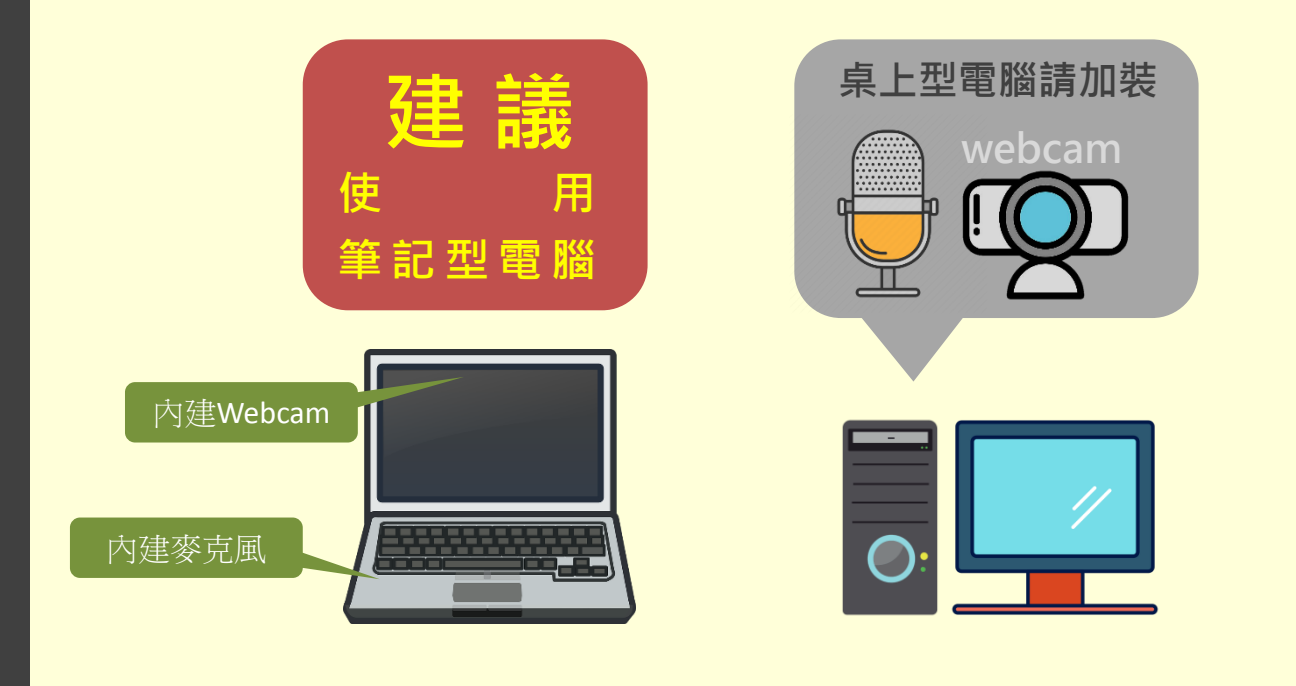

# WebEx軟體安裝設定步驟 1.進入<u>www.ouk.edu.tw</u>學校網站

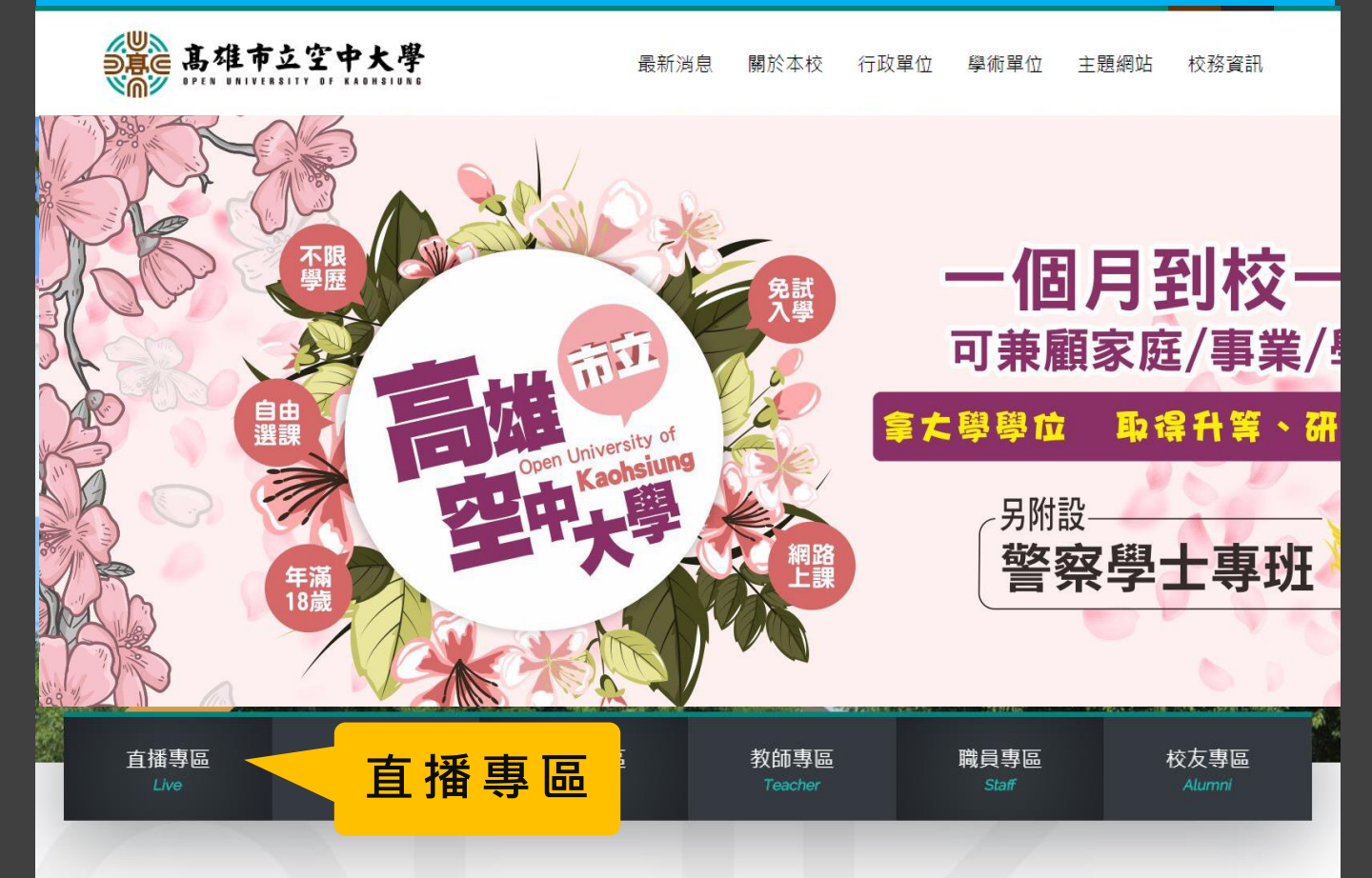

# 請務必先安裝直播軟體

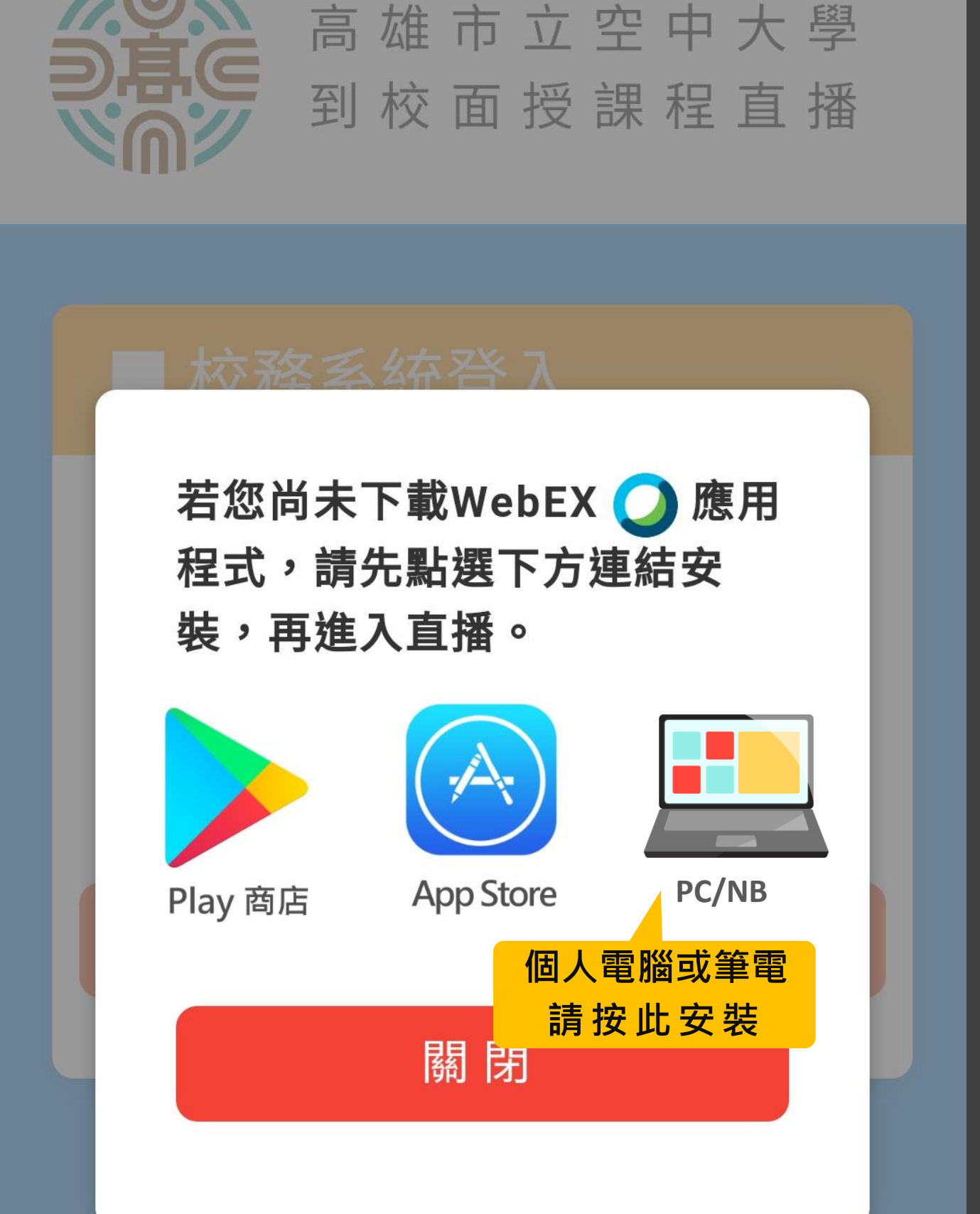

#### Copvriaht 2020 OUK

## 下載WebEx電腦版應用軟體

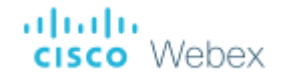

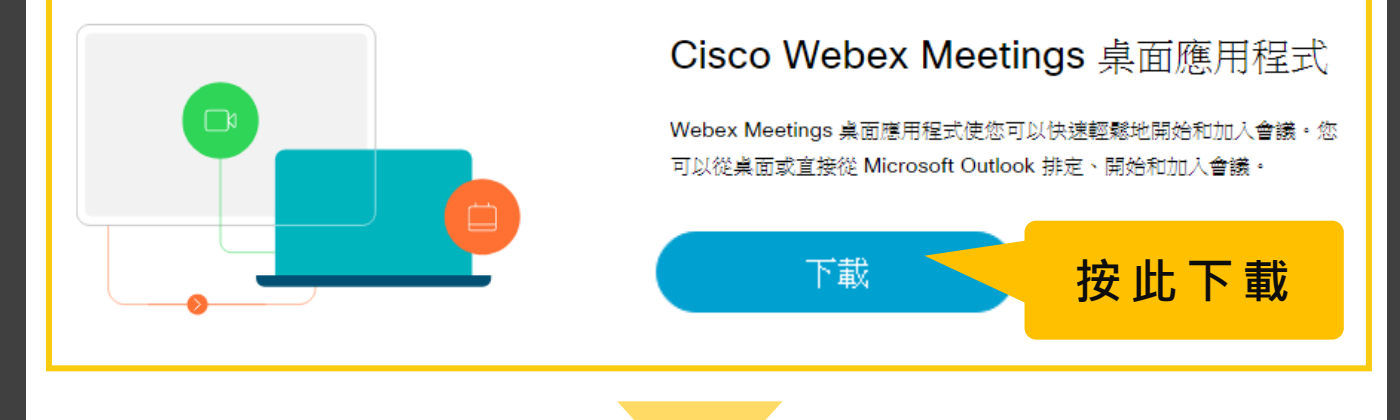

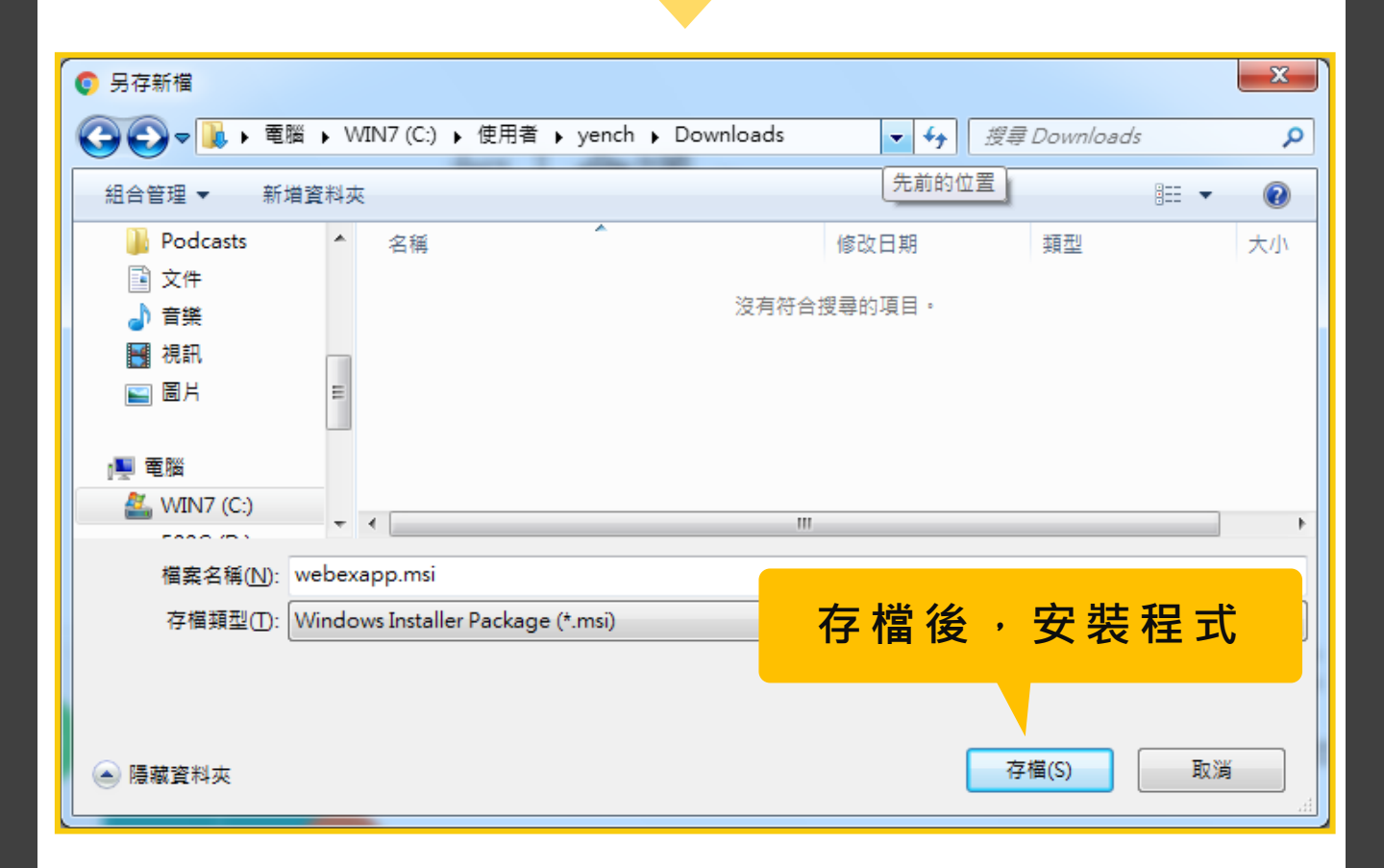

### 安裝WebEx電腦版應用軟體

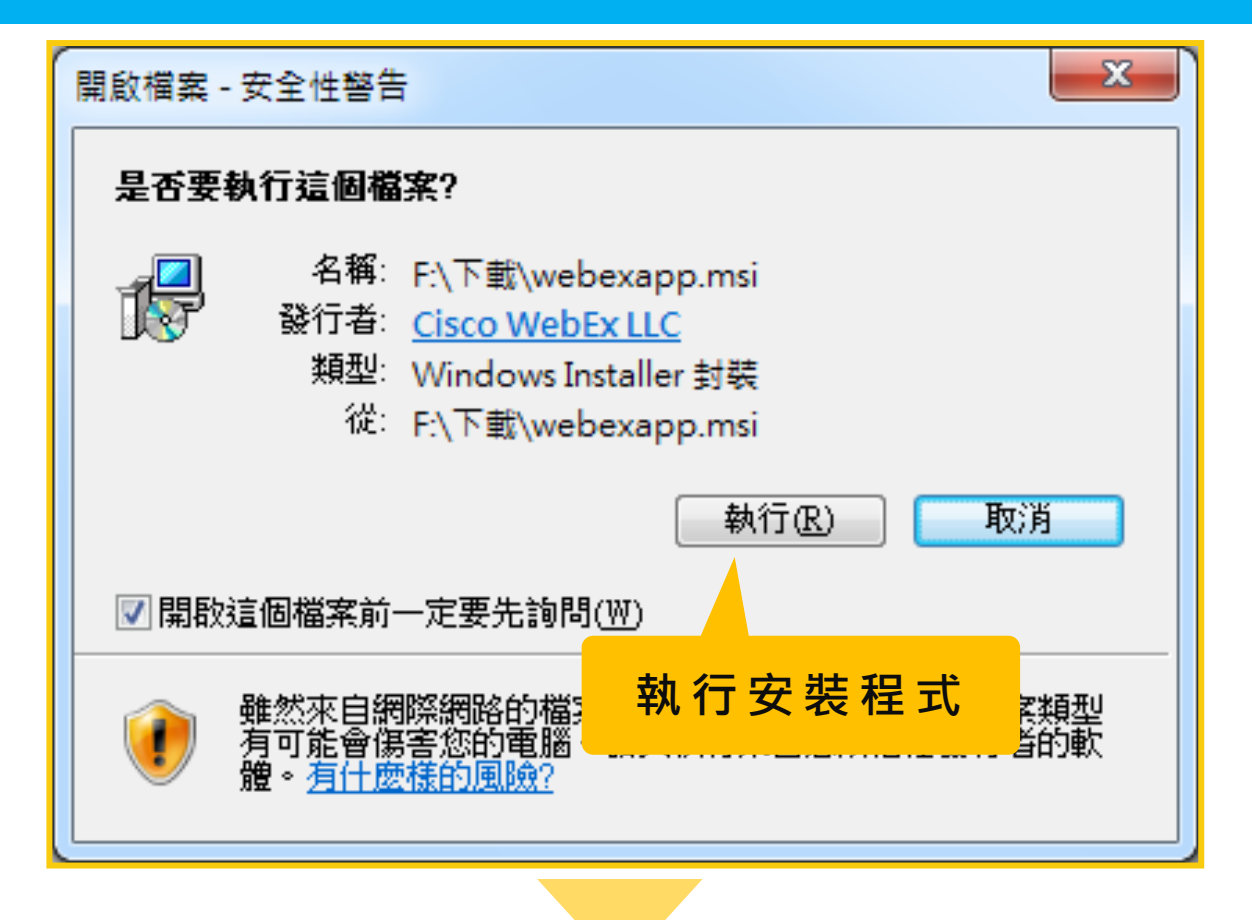

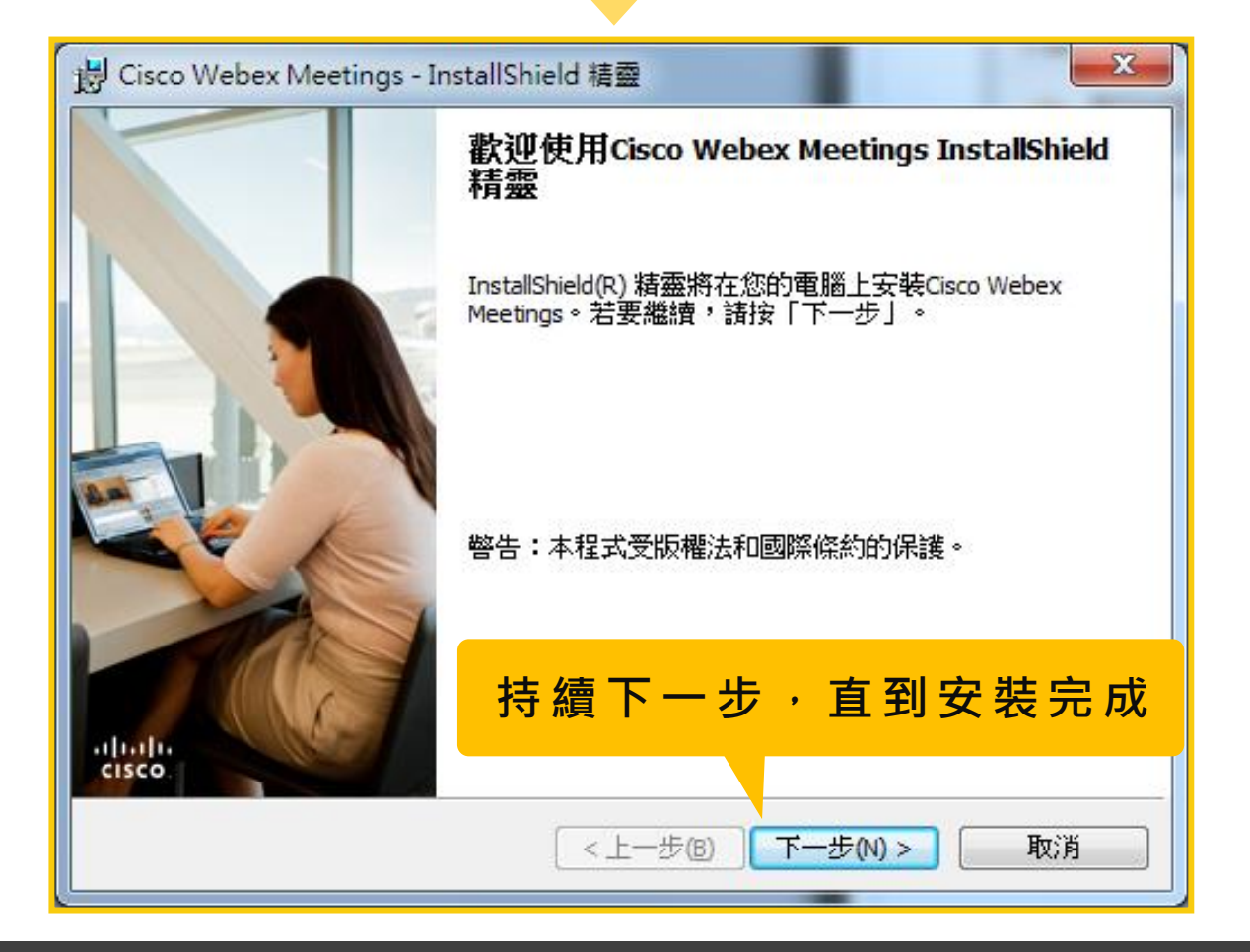

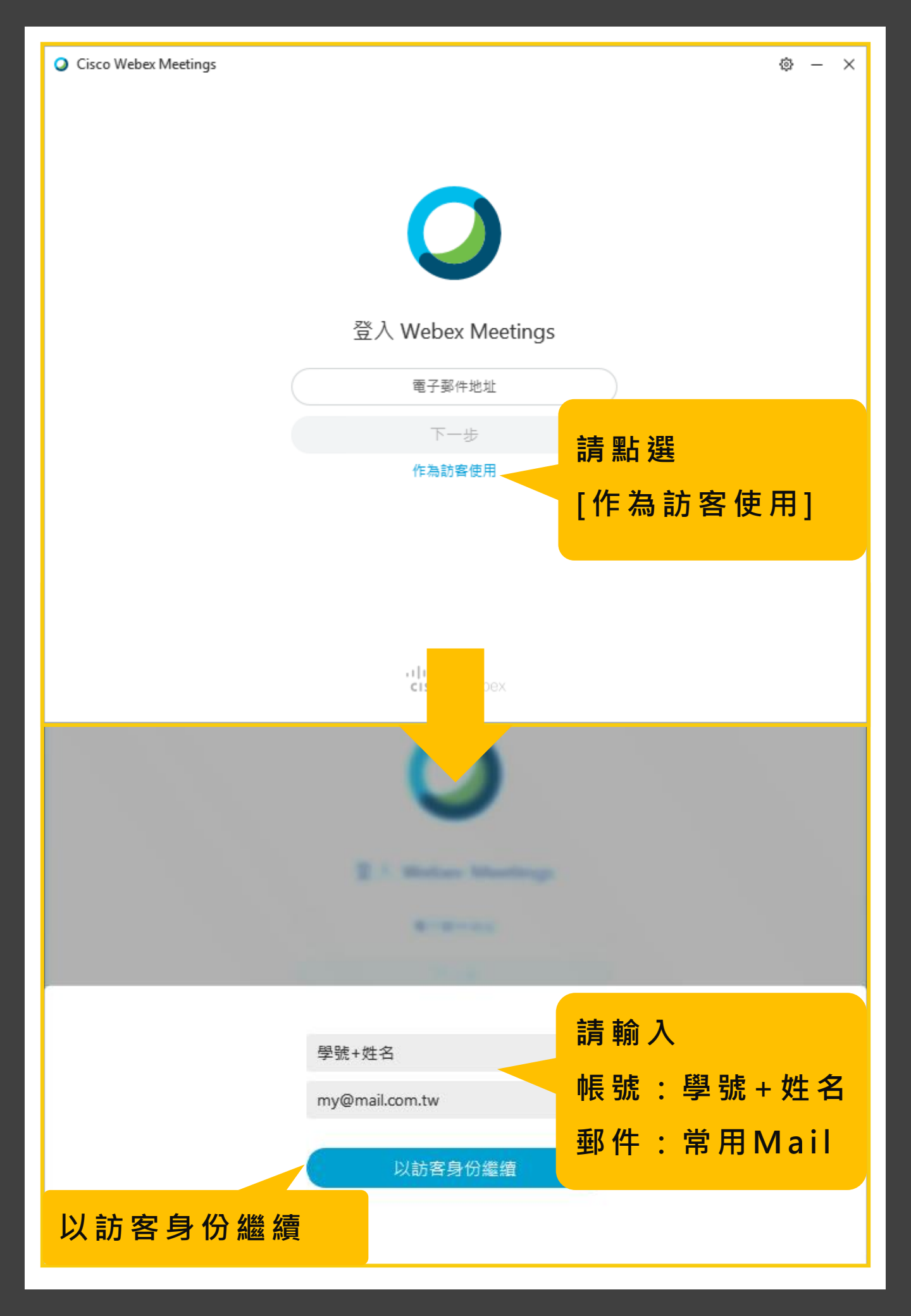

|                  | Cisco Webex Meetings    |  |
|------------------|-------------------------|--|
|                  | 學號+姓名<br>my@mail.com.tw |  |
|                  | 登入                      |  |
|                  | 加入會議 🛛                  |  |
|                  | 輸入會議資訊                  |  |
|                  |                         |  |
|                  |                         |  |
|                  |                         |  |
|                  |                         |  |
| 看到此畫面表示直播軟體已安裝成功 |                         |  |
| 你可以先[將此畫面關閉]     |                         |  |
|                  |                         |  |
|                  |                         |  |
|                  | 新日·連線至裝置                |  |

## 進入<u>www.ouk.edu.tw</u>學校網站

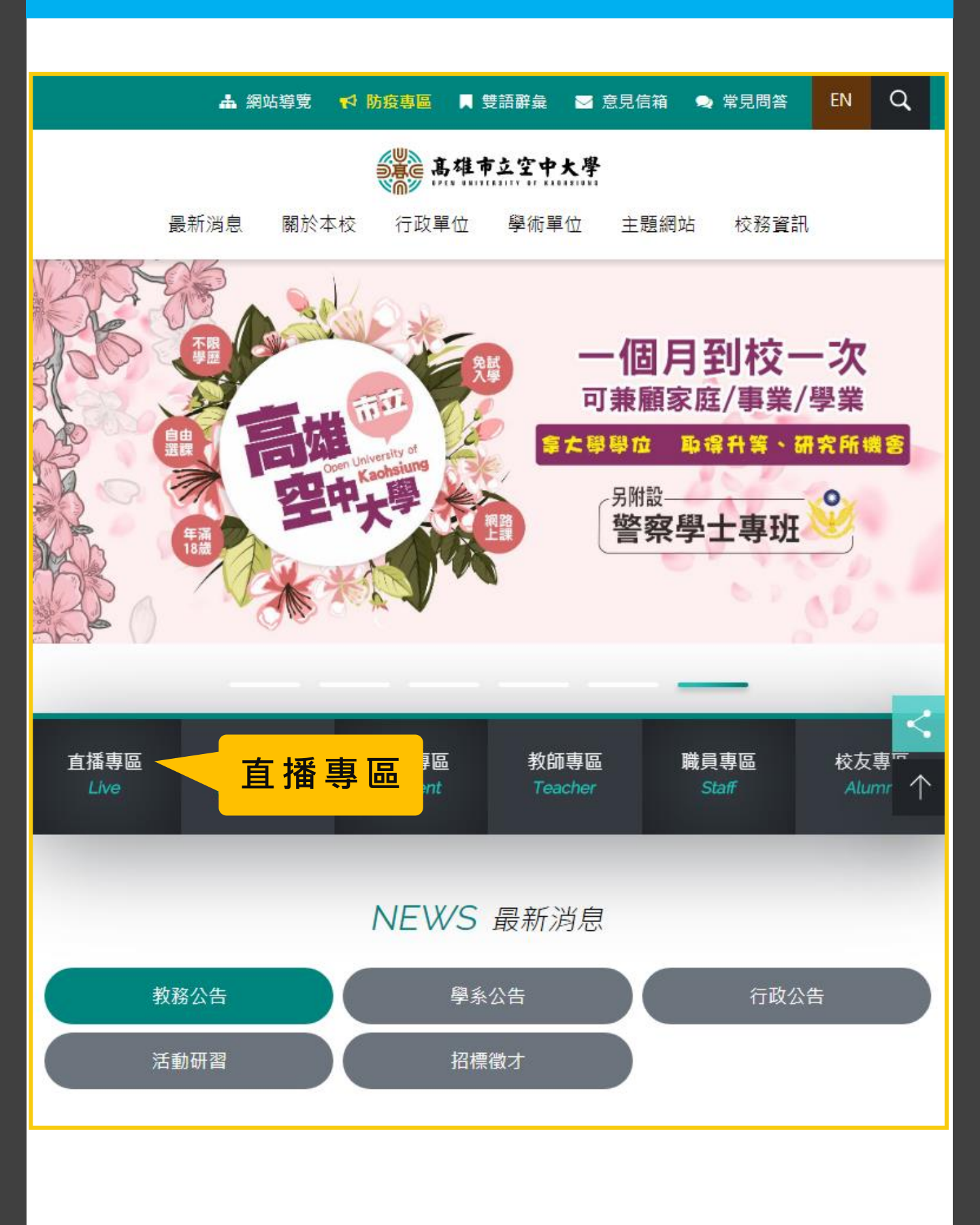

# 登入校務系統直播平台

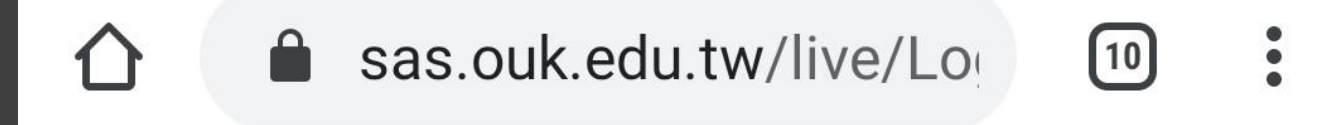

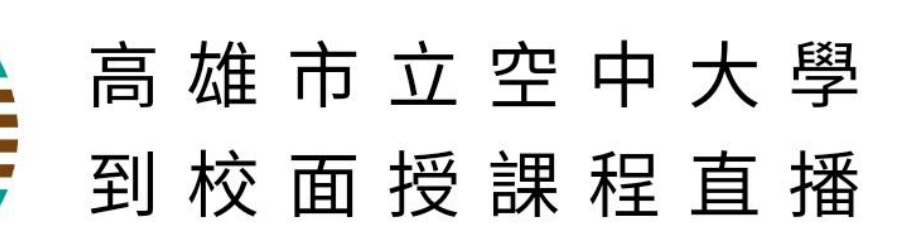

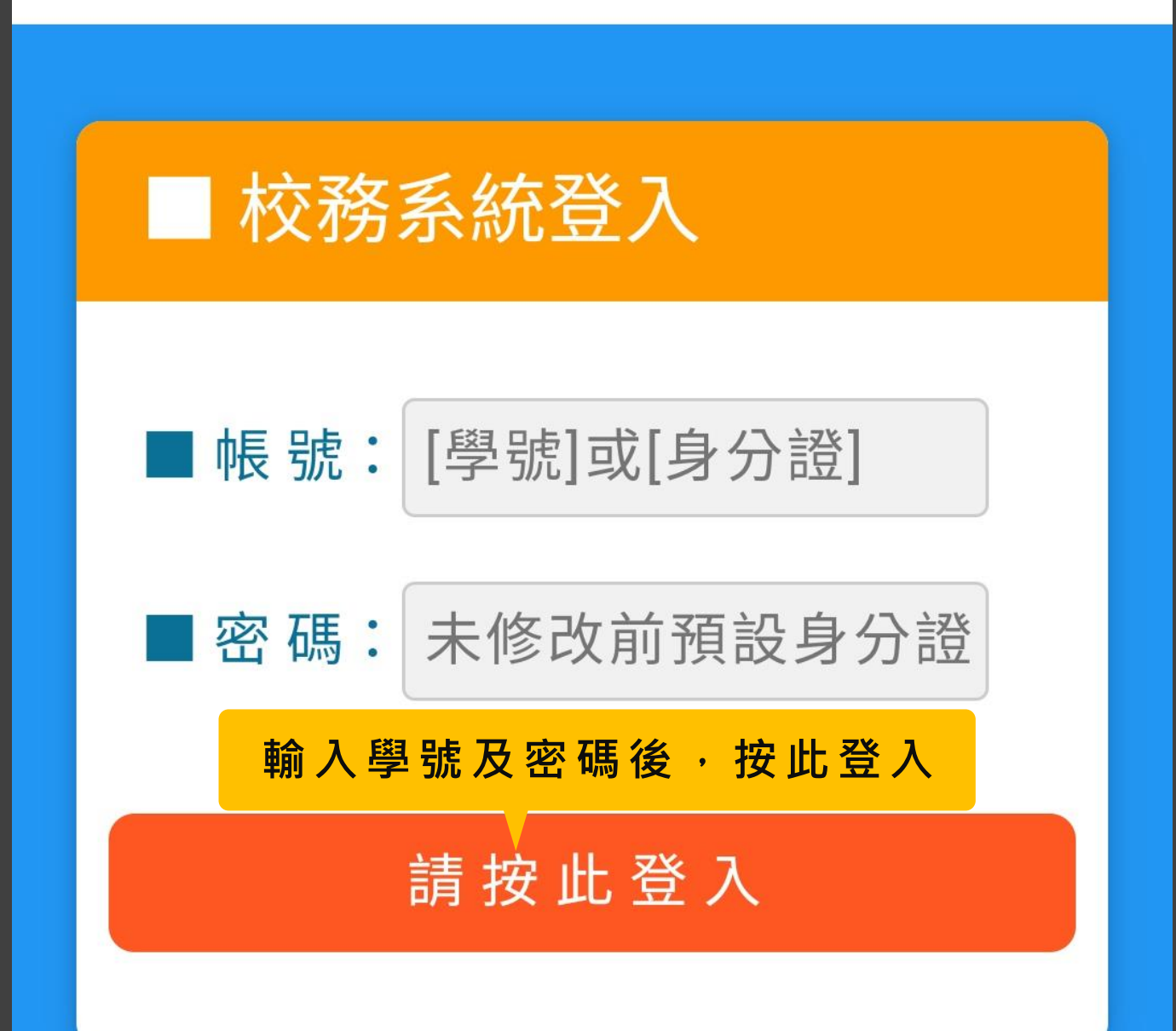

# 依上課時間進入直播課程

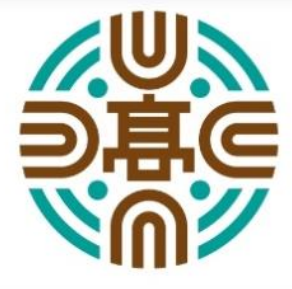

高雄市立空中大學 面授課程直播專區

為因應嚴重特殊傳染性肺炎疫情,本校 到校面授(小面授)課程於5/24(一)起全 面採直播教學。

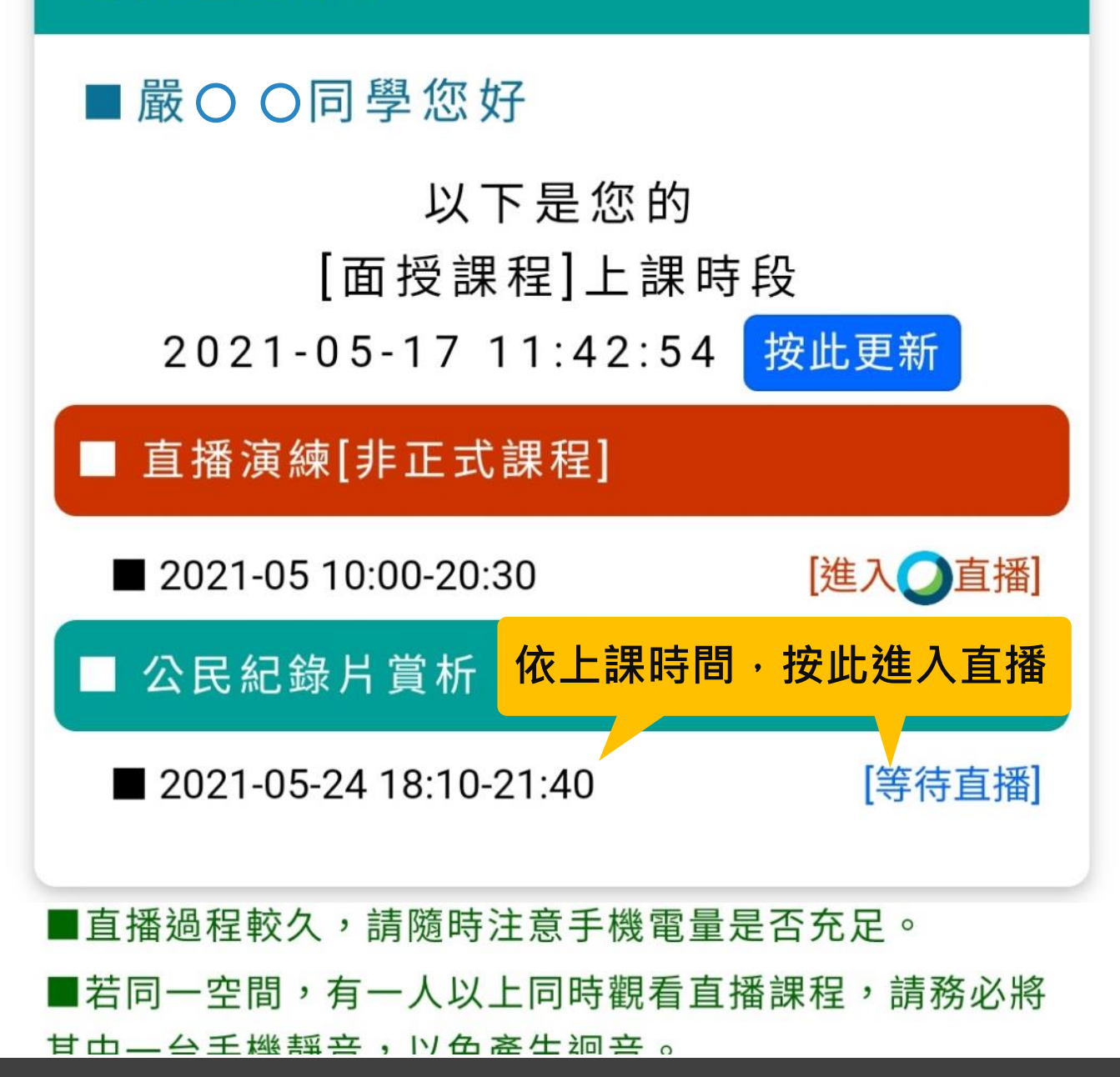

# 開啟Webex進入直播課程

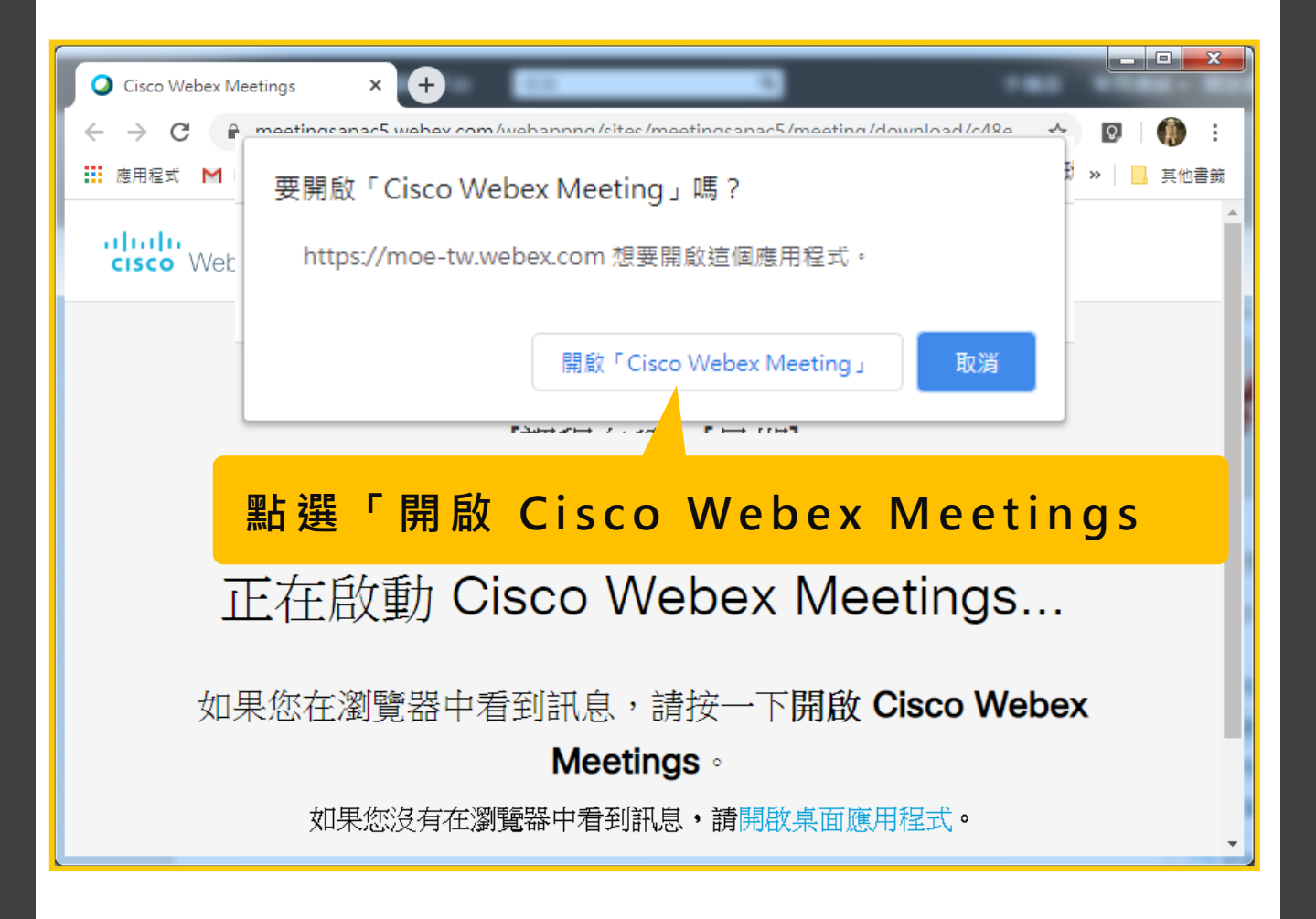

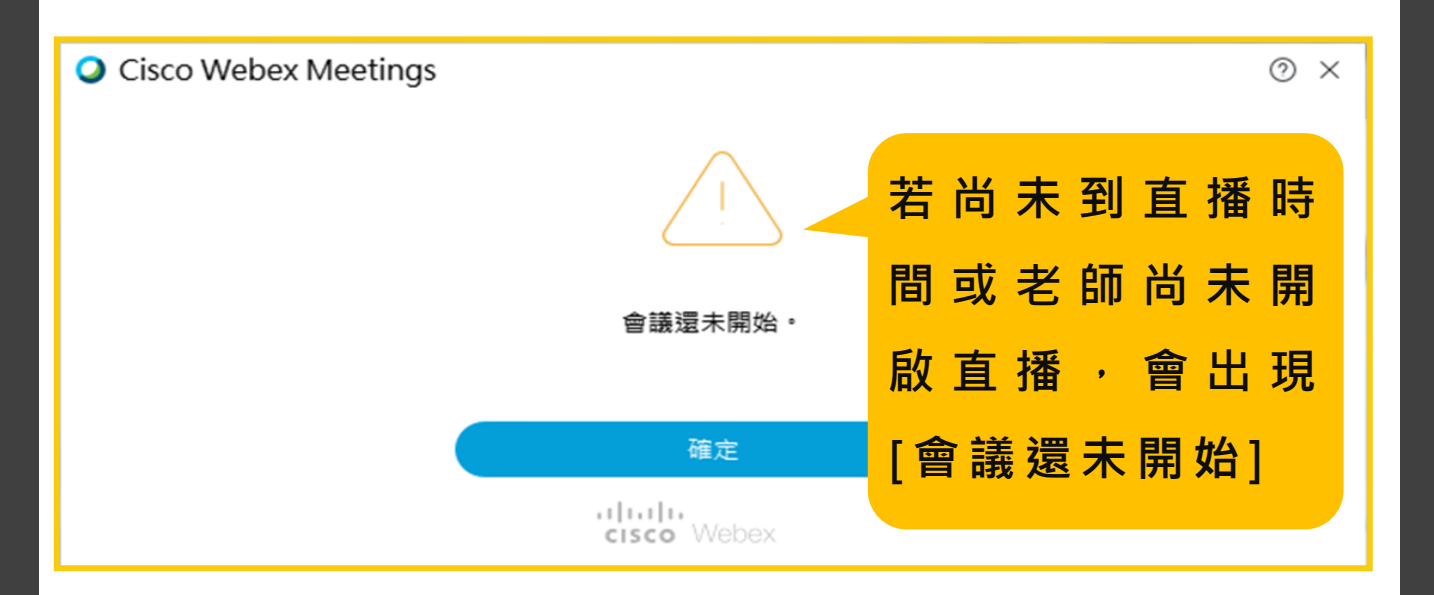

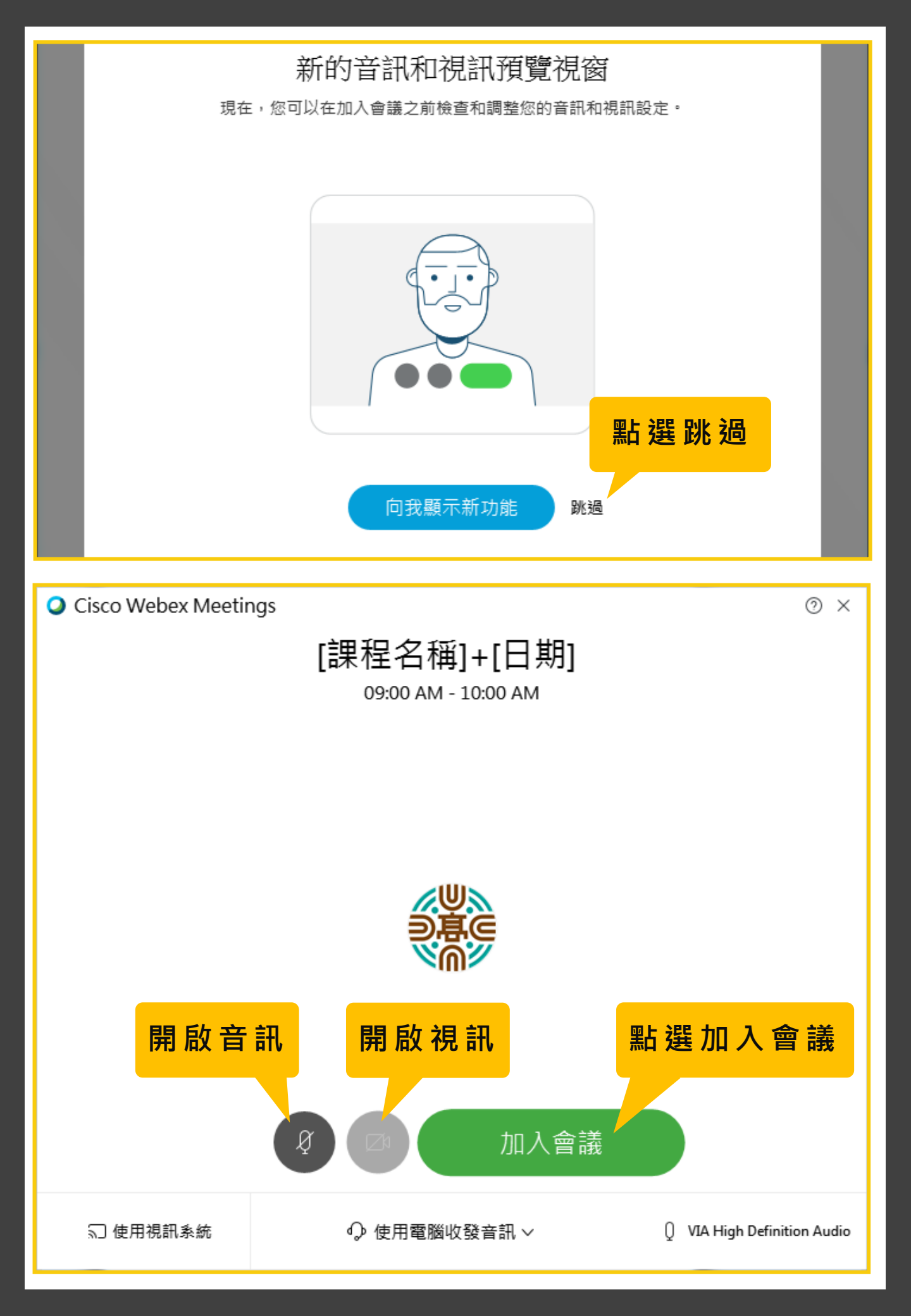